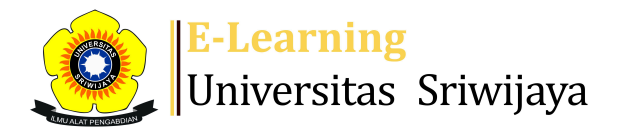

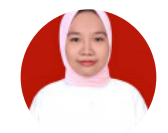

🐟 🏴 Dr. Rofiqoh Purnamaria, S.P, M.Si 🗸

## Ħ

Dashboard > My courses > 2425-01-PAE2106 SISTEM PRODUKSI TANAMAN HORTIKULTURA > General > Palembang P1 > Palembang P1

\$

## 2425-01-PAE2106 SISTEM PRODUKSI TANAMAN HORTIKULTURA Palembang P1

|     | Session successfully updated      |                                                                          |                                                      | ×                         |
|-----|-----------------------------------|--------------------------------------------------------------------------|------------------------------------------------------|---------------------------|
| S   | essions Add session Report        | lmport Export Status set                                                 | Temporary users                                      |                           |
| Ses | ssions                            |                                                                          |                                                      |                           |
|     | All                               |                                                                          | All                                                  | All past Months Weeks Day |
| #   | Date Time                         | Туре                                                                     | Description                                          | Actions 🗌                 |
| 1   | Mon 19 Aug 2024 12:50PM - 2:20PM  | Group: 2425-01-PAE2106-<br>I P01-SISTEM PRODUKSI<br>TANAMAN HORTIKULTURA | 196712081995032001; Dr.<br>Susilawati, S.P., M.Si    | <b>č ⇔ ×</b> □            |
| 2   | Mon 26 Aug 2024 12:50PM - 2:10PM  | Group: 2425-01-PAE2106-<br>P01-SISTEM PRODUKSI<br>TANAMAN HORTIKULTURA   | 196712081995032001; Dr.<br>Susilawati, S.P., M.Si    | <b>₹ ☆ X</b> □            |
| 3   | Mon 2 Sept 2024 12:50PM - 2:10PM  | Group: 2425-01-PAE2106-<br>P01-SISTEM PRODUKSI<br>TANAMAN HORTIKULTURA   | 196712081995032001; Dr.<br>Susilawati, S.P., M.Si    | <b>₹ ☆ X</b> □            |
| 4   | Mon 9 Sept 2024 12:50PM - 2:10PN  | Group: 2425-01-PAE2106-<br>I P01-SISTEM PRODUKSI<br>TANAMAN HORTIKULTURA | 196712081995032001; Dr.<br>Susilawati, S.P., M.Si    | <b>è ⇔ X</b> □            |
| 5   | Mon 16 Sept 2024 12:50PM - 2:10PN | Group: 2425-01-PAE2106-<br>I P01-SISTEM PRODUKSI<br>TANAMAN HORTIKULTURA | 196712081995032001; Dr.<br>Susilawati, S.P., M.Si    | <b>è ⇔ ×</b> □            |
| 6   | Mon 23 Sept 2024 12:50PM - 2:10PN | Group: 2425-01-PAE2106-<br>I P01-SISTEM PRODUKSI<br>TANAMAN HORTIKULTURA | 196712081995032001; Dr.<br>Susilawati, S.P., M.Si    | <b>è ⇔ X</b> □            |
| 7   | Mon 30 Sept 2024 12:30PM - 2:10PN | Group: 2425-01-PAE2106-<br>I P01-SISTEM PRODUKSI<br>TANAMAN HORTIKULTURA | 196712081995032001; Dr.<br>Susilawati, S.P., M.Si    | <b>è ⇔ ×</b> □            |
| 8   | Mon 7 Oct 2024 12:30PM - 2:10PM   | Group: 2425-01-PAE2106-<br>I P01-SISTEM PRODUKSI<br>TANAMAN HORTIKULTURA | 198208022008111001 ; Dr.<br>Fitra Gustiar, SP., M.Si | <b>è ⇔ ×</b> □            |

| #  | Date            | Time              | Туре                                                                   | Description                                        |                  | Actions      |
|----|-----------------|-------------------|------------------------------------------------------------------------|----------------------------------------------------|------------------|--------------|
| 9  | Mon 14 Oct 2024 | 12:30PM - 2:10PM  | Group: 2425-01-PAE2106-<br>P01-SISTEM PRODUKSI<br>TANAMAN HORTIKULTURA | 198208022008111001<br>Fitra Gustiar, SP., M.Si     | ; Dr. 🥐          | <b>*X</b> 🗆  |
| 10 | Mon 21 Oct 2024 | 12:30PM - 2:10PM  | Group: 2425-01-PAE2106-<br>P01-SISTEM PRODUKSI<br>TANAMAN HORTIKULTURA | 198208022008111001<br>Fitra Gustiar, SP., M.Si     | ; Dr.            | <b>⇔</b> × □ |
| 11 | Mon 28 Oct 2024 | 12:30PM - 2:10PM  | Group: 2425-01-PAE2106-<br>P01-SISTEM PRODUKSI<br>TANAMAN HORTIKULTURA | 198208022008111001<br>Fitra Gustiar, SP., M.Si     | ; Dr.            | <b>*X</b> 🗆  |
| 12 | Mon 4 Nov 2024  | 11:20AM - 12:50PM | Group: 2425-01-PAE2106-<br>P01-SISTEM PRODUKSI<br>TANAMAN HORTIKULTURA | 199708712023212031<br>Rofiqoh Purnama Ria,<br>M.Si | : Dr.<br>S.P., e | <b>⇔</b> × □ |
| 13 | Mon 11 Nov 2024 | 11:20AM - 12:50PM | Group: 2425-01-PAE2106-<br>P01-SISTEM PRODUKSI<br>TANAMAN HORTIKULTURA | 199708712023212031<br>Rofiqoh Purnama Ria,<br>M.Si | : Dr.<br>S.P., e | <b>*</b> × □ |
| 14 | Mon 18 Nov 2024 | 11:20AM - 12:50PM | Group: 2425-01-PAE2106-<br>P01-SISTEM PRODUKSI<br>TANAMAN HORTIKULTURA | 199708712023212031<br>Rofiqoh Purnama Ria,<br>M.Si | : Dr.<br>S.P., e | <b>* X</b>   |
| 15 | Mon 25 Nov 2024 | 11:20AM - 12:50PM | Group: 2425-01-PAE2106-<br>P01-SISTEM PRODUKSI<br>TANAMAN HORTIKULTURA | 199708712023212031<br>Rofiqoh Purnama Ria,<br>M.Si | : Dr.<br>S.P., e | <b>*</b> × □ |
| 16 | Mon 2 Dec 2024  | 11:20AM - 12:50PM | Group: 2425-01-PAE2106-<br>P01-SISTEM PRODUKSI<br>TANAMAN HORTIKULTURA | 199708712023212031<br>Rofiqoh Purnama Ria,<br>M.Si | : Dr.<br>S.P., e | <b>⇔</b> × □ |
| ?  |                 |                   |                                                                        |                                                    | Choose           | ✔ ОК         |

◀ Indralaya L2

Jump to... 🗸 🗸

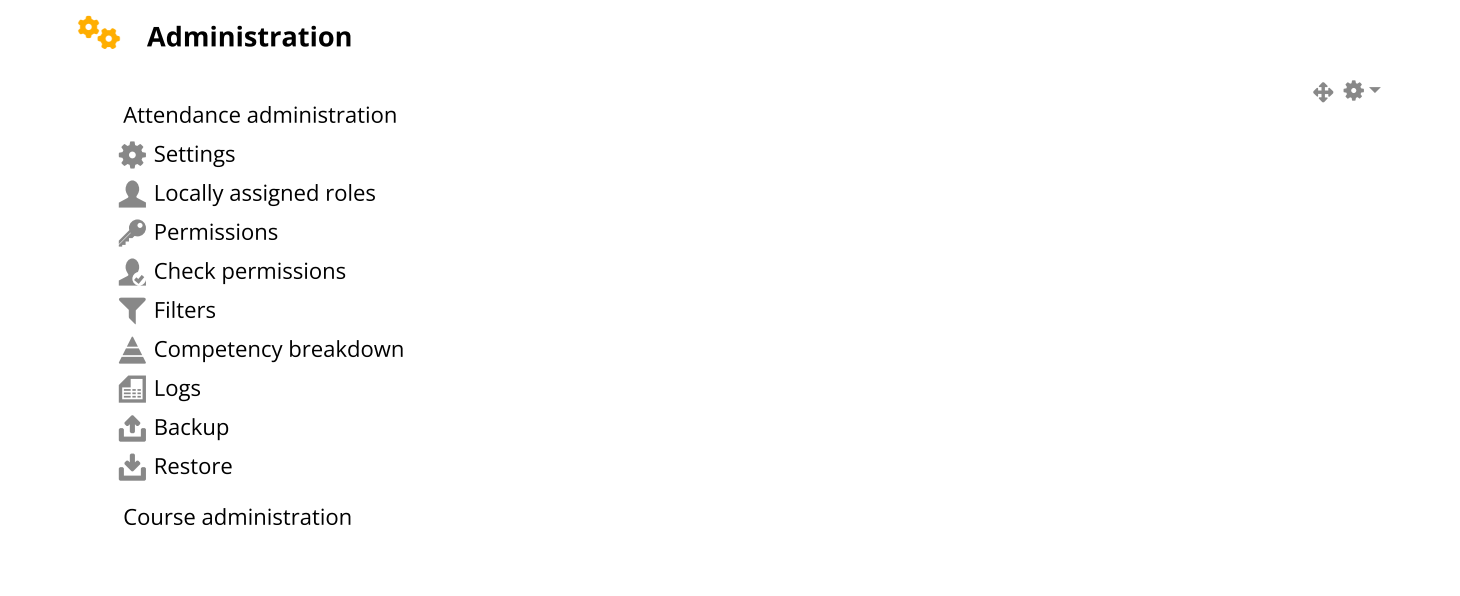

## 📥 Navigation

Dashboard Site home Site pages